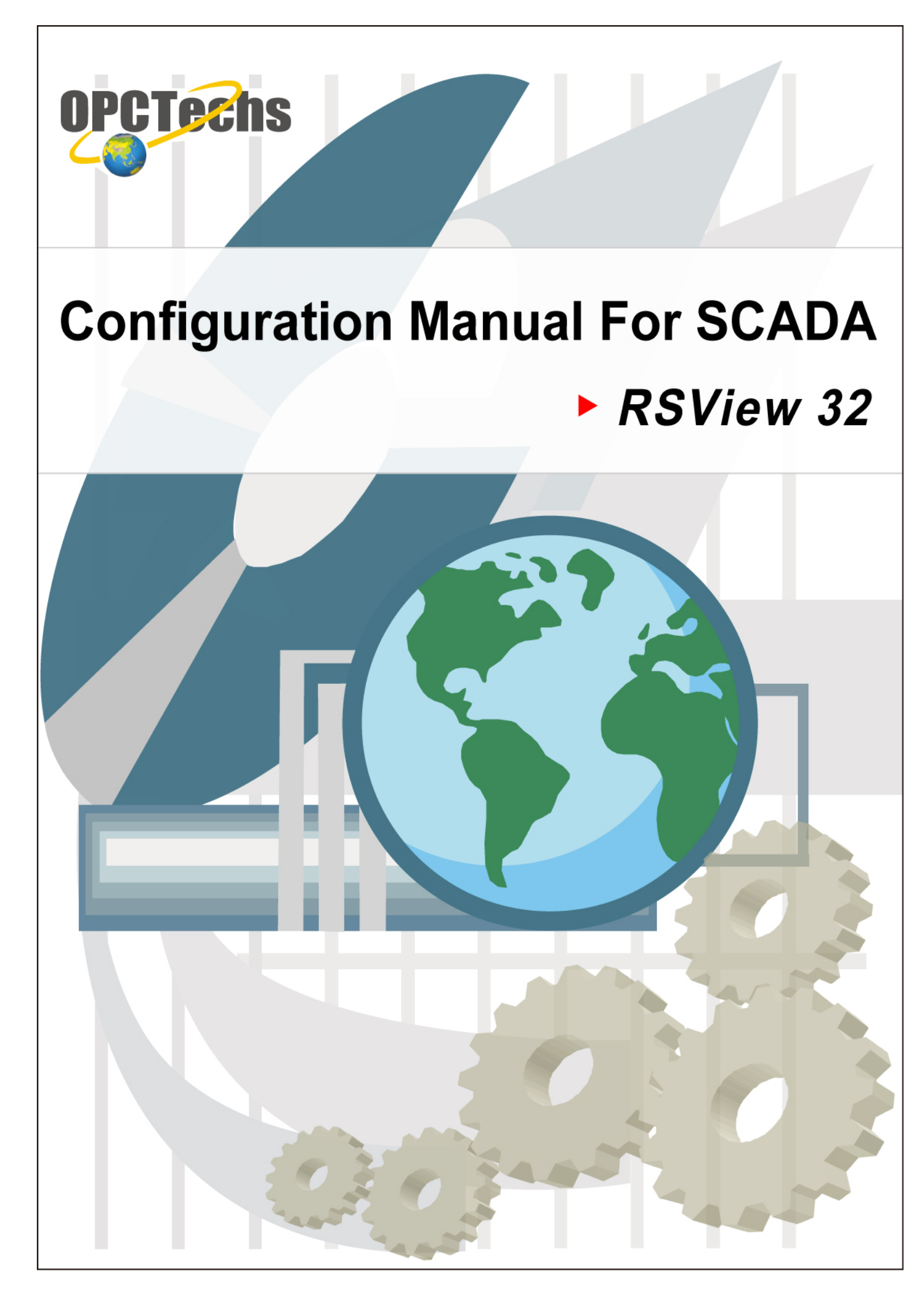

# **Table of Contents**

| Chapter 1 | RSView32                                        | 3 |
|-----------|-------------------------------------------------|---|
| 1-1 Set   | up OPC Server                                   | 4 |
| 1-2 Cor   | nnect OPC Client to OPC Server through RSView32 | 5 |

# Chapter 1

# **RSView32**

## 1-1 Set up OPC Server

| 💀 Modbus30CFG.mdb - Modbus30CFG 📃 🗐 🗙                            |                       |                                                     |  |  |
|------------------------------------------------------------------|-----------------------|-----------------------------------------------------|--|--|
| <u>File E</u> dit <u>V</u> iew <u>G</u> o <u>T</u> ools <u>I</u> | <u>H</u> elp          |                                                     |  |  |
| 🗋 🗅 😂 😽 🚰 🗠 🔿 🖻                                                  | 🖬 👗 🖻 💼 🐂 🎬 🎹         | 🚍 🔁 60° 🦉 🕕                                         |  |  |
| 🖃 📲 Address Space 📃                                              | Name 🛆 Simu           | ulate 🛛 Simple Tem 🛛 Parameterize 🗍 Location Type 🔷 |  |  |
| ⊡ 🖓 Port1                                                        | AI_01 No              | Input Register (wor                                 |  |  |
| Device1                                                          | AI_02 No              | Input Register (word                                |  |  |
| AI_01                                                            | AI_03 No              | Input Register (won                                 |  |  |
|                                                                  | AI 04 No              | Input Register (won 💌                               |  |  |
|                                                                  |                       | <b></b>                                             |  |  |
|                                                                  |                       | <u> </u>                                            |  |  |
|                                                                  | <u>N</u> ame: Device1 |                                                     |  |  |
| AI_07                                                            | Address: 1            | - Simulate                                          |  |  |
| AI_08                                                            | Device Tame           | - Timeoute (me)                                     |  |  |
| AI_09                                                            |                       | Read: 1000 Wivite: 1000                             |  |  |
| AI_10                                                            | Custom                | Timeouts to Suspend                                 |  |  |
| AO_01                                                            |                       | suspend: 3 period: 10000                            |  |  |
|                                                                  |                       |                                                     |  |  |
|                                                                  |                       | Uptimizations                                       |  |  |
| A AO 05                                                          |                       | data can be transferred in one message to merge     |  |  |
| AO_06                                                            | Parameters:           | together addresses that are close but not adjacent. |  |  |
| - AO_07 -                                                        | •                     |                                                     |  |  |
| Ready                                                            |                       | 40 Object(s) Mode: Run NUM                          |  |  |

Please create the tags according to the Configuration Manual.

Later, click [File]  $\rightarrow$  [Make Active] to activate new created configuration file.

| 👼 Modbus30CFG.mdb - Modbus30CFG                              |               |                                                             |
|--------------------------------------------------------------|---------------|-------------------------------------------------------------|
| <u>File Edit V</u> iew <u>G</u> o <u>T</u> ools <u>H</u> elp |               |                                                             |
| New Ctrl+N                                                   | ₽ *** *** 111 | 🗐 🔁 66' 🤋 OD                                                |
| Open Ctrl+O                                                  | Simula        | ate Simple Tem Parameterize Location Type 🔺                 |
| Save <u>A</u> s                                              | No            | Input Register (won                                         |
| <u>C</u> onnection Properties                                | No            | Input Register (won                                         |
| Export (WinCE, Embedded WinNT)                               | No            | Input Register (won                                         |
| CSV Evport                                                   | ► No          | Input Register (wor                                         |
| CSV Import                                                   |               |                                                             |
|                                                              | Device1       |                                                             |
| XML Export                                                   |               |                                                             |
| XML Export Schema                                            | 1             | <u>∑</u> imulate                                            |
| XML Import                                                   |               | Timeouts (ms)                                               |
| XML Validate                                                 | -             | Read: 1000 Write: 1000                                      |
| <u>M</u> ake Active                                          |               | Inneouts to 3 Suspend 10000                                 |
| 1 Modbus30CFG.mdb                                            | _             |                                                             |
| 2 Database.mdb                                               |               | Uptimizations<br>The numbers below indicate how much upused |
|                                                              | -             | data can be transferred in one message to merge             |
| Exit                                                         |               | together addresses that are close but not adjacent.         |
| ▲ AO_07 - AO_07                                              |               |                                                             |
| Make current database active for using by OPC serve          | r             | 40 Object(s) Mode: Run NUM                                  |

# 1-2 Connect OPC Client to OPC Server through RSView32

#### Start RSView32 Works selecting [File ] $\rightarrow$ [New]

| RSView32 Show Works | ( 2 Hour Demo ) |                                |
|---------------------|-----------------|--------------------------------|
| File View Help      |                 |                                |
| New Ctrl+N          |                 |                                |
| Open Ctrl+O         |                 |                                |
| 1 Samples.rsv       |                 |                                |
| Exit RSView32       |                 |                                |
|                     |                 |                                |
|                     |                 |                                |
|                     |                 |                                |
|                     |                 |                                |
|                     |                 |                                |
|                     |                 |                                |
|                     |                 |                                |
|                     |                 |                                |
|                     |                 |                                |
|                     |                 |                                |
|                     |                 |                                |
|                     |                 |                                |
|                     |                 |                                |
|                     |                 |                                |
|                     |                 |                                |
|                     |                 |                                |
|                     |                 |                                |
|                     |                 |                                |
|                     |                 | <u>Clear</u> Clear <u>A</u> II |
| Create a new file   |                 |                                |

Define the path, and then click [ Open ].

| Create New Proj   | ect                                          | 2 🛛    |
|-------------------|----------------------------------------------|--------|
| Look in: 🗀 Proj   | ect 💌 🗲 🔁 👩                                  | * 🎟 •  |
|                   |                                              |        |
|                   |                                              |        |
|                   |                                              |        |
|                   |                                              |        |
|                   |                                              |        |
|                   |                                              |        |
| Project Name:     | OPC_Test                                     | Open   |
| New Subdirectory: | OPC_Test                                     | Cancel |
| Full Path:        | c:\program files\rockwell software\project\c | Help   |
|                   |                                              |        |
|                   |                                              |        |

Click [Node] to set up OPC Server communication.

| CPC_TEST - Project                                                                                                    |      |
|----------------------------------------------------------------------------------------------------|------|
| Edit Mode Run Mod                                                                                                    | de ] |
| System<br>- "" Channel<br>- " Channel<br>- " Channel<br>- " Channel<br>- " Channel<br>- " Channel<br>- " Channel<br>- " Tag Database<br>- " Tag Database<br>- " Tag Monitor<br>- " User Accounts<br>- " Security Codes<br>- " Activity Log Setup<br>- " Activity Log Viewer<br>- " Startup |      |

Select the OPC Server and then click this button to view all the OPC Server.

| 🔲 Nod                    | le                    |                       |                    |                      |                    |           |
|--------------------------|-----------------------|-----------------------|--------------------|----------------------|--------------------|-----------|
| Data 9                   | Source:               | C Djrect Driver       | <u>O</u> PC Server | ◯ <u>D</u> DE Server |                    | Close     |
| Na <u>m</u> e:<br>— Serv | vər                   | OPCTechs_OPC          |                    |                      | 🔽 Bna <u>b</u> led | Accept    |
| Ng                       | ame:                  |                       |                    |                      |                    | Discard   |
| Ty                       | /pe:                  | C In-Pro <u>c</u> ess | ⊙ <u>L</u> ocal    | ◯ <u>R</u> emote     |                    |           |
| <u>S</u> e<br>Na         | erver Cor<br>ame or A | nputer<br>ddress:     |                    |                      |                    |           |
| Acces                    | s Path:               |                       |                    |                      |                    |           |
| <u>U</u> pdat            | e Rate:               | 1.000                 | seconds            |                      |                    |           |
|                          | Name                  |                       | Data Source        | Device               | Channel            | Station 🗠 |
| 1                        |                       |                       |                    |                      |                    |           |
| 2                        |                       |                       |                    |                      |                    |           |
| 3                        |                       |                       |                    |                      |                    |           |
|                          |                       |                       |                    |                      |                    | ×         |
|                          |                       |                       |                    |                      |                    | <u> </u>  |

#### Select the OPC Server to be connected.

| 0 | PC Server Browser        |       |                      |          | 8      |
|---|--------------------------|-------|----------------------|----------|--------|
| r |                          | -     |                      |          |        |
|   | Server Name              | Туре  | Server Computer Name |          | OK I   |
|   | OPCTechs.Modbus30DA.3    | Local |                      |          |        |
|   | OPCTechs.ModbusTCP30DA   | Local |                      |          | Cancel |
|   | OPCTechs.ModbusTCP30DA.3 | Local |                      |          |        |
|   | OPCTechs.Omron30DA       | Local |                      |          | 11.1.  |
|   | OPCTechs.Omron30DA.3     | Local |                      |          | нер    |
|   | OPCTechs.OmronNet30DA    | Local |                      |          |        |
|   | OPCTechs.OmronNet30DA.3  | Local |                      |          |        |
|   | OPCTechs.Panasonic30DA   | Local |                      |          |        |
|   | OPCTechs.Panasonic30DA.3 | Local |                      | -        |        |
|   | OPCTechs.UP100_30DA      | Local |                      |          |        |
|   | OPCTechs.UP100_30DA.3    | Local |                      |          |        |
|   | OPCTechs.Vesda30DA       | Local |                      |          |        |
|   | OPCTechs.Vesda30DA.3     | Local |                      |          |        |
|   | OPCTechs.Yaskawa30DA     | Local |                      |          |        |
|   | OPCTache Yaekawa20DA 2   | Local |                      | <u> </u> |        |
|   | <                        |       |                      | >        |        |
|   |                          |       |                      |          |        |

Click [Accept] to add in the OPC Server you just selected; then click [Close].

| Node 🗌                     |                              |                    |                      |                    | -02          |
|----------------------------|------------------------------|--------------------|----------------------|--------------------|--------------|
| Data Sou                   | rce: 🔘 Djrect Driver         | <u>O</u> PC Server | C <u>D</u> DE Server |                    | Close        |
| Na <u>m</u> e:<br>⊢Server: | OPCTechs_OPC                 |                    |                      | 🔽 Ena <u>b</u> led | Prev         |
| N <u>a</u> me              | e: OPCTechs.Modbu            | s30DA.3            |                      |                    | <u>N</u> ext |
| Туре:                      | : O In-Pro <u>c</u> ess      | Local              | ○ <u>R</u> emote     |                    |              |
| <u>S</u> erve<br>Name      | er Computer<br>e or Address: |                    |                      |                    |              |
| Access P                   | ath:                         |                    |                      |                    |              |
| <u>U</u> pdate R           | late: 1.000                  | seconds            |                      |                    |              |
| Na                         | ame                          | Data Source        | Device               | Channel            | Station 🗠    |
| 1 OF                       | PCTechs_OPC                  | OPC Server         |                      |                    | OPCTec       |
| 2                          |                              |                    |                      |                    |              |
| 3                          |                              |                    |                      |                    |              |
|                            |                              |                    |                      |                    | <u> </u>     |
|                            |                              |                    |                      |                    | Z            |

Click [Tag Database] to add new Tag.

| C OPC_TEST - Project |   |
|----------------------|---|
| Edit Mode Run Mode   | 1 |
| System    System     |   |

Data Source  $\rightarrow$  Type to select the Device and then choose [ Node Name ].

| Tag Database  |                |                   | - 🗆 🛛        |
|---------------|----------------|-------------------|--------------|
| Name: Tag01   | Type: An       | alog 💌 Securi     | ty: ×        |
| Description:  |                |                   | Accept       |
| Minimum: 0    | Scale: 1 Unit  | s:                | Discard      |
| Maximum: 100  | Offset: 0 Data | a Type: (Default) | ▼ New        |
| Data Source   |                |                   |              |
| Type: 💿 Devic | e O Memory     |                   | <u>H</u> elp |
| Node Name:    | Scan Class     | A                 | •            |
| Address:      |                |                   |              |
|               |                |                   | Alarm        |
| Search For:   | Alm Tag Name   | Туре              | Description  |
|               | 1              |                   |              |
| L System      |                |                   |              |
|               | i) —           |                   | >            |

#### Select the Node and click [ OK ].

| Node Browser                   |                           |                                             |                             |
|--------------------------------|---------------------------|---------------------------------------------|-----------------------------|
| Node Browser Name OPCTechs_OPC | Data Source<br>OPC Server | Details<br>OPCTechs.Modbus30DA.3 ???, Local | OK<br>Cancel<br>Help<br>Add |
|                                |                           |                                             | Edit                        |

\_\_\_\_\_

Write down the DataItem path of the OPC Server in the [Address].

| 🔲 Tag Database 👘                                                                                                    |                                | -08      |  |  |  |
|----------------------------------------------------------------------------------------------------|--------------------------------|----------|--|--|--|
| Name: Tag01                                                                                                    | Type: Analog  Security: *      | Close    |  |  |  |
| Description:                                                                                                    |                                | Accept   |  |  |  |
| Minimum: 0                                                                                                    | Scale: 1 Units:                | Discard  |  |  |  |
| Maximum: 100                                                                                                    | Offset: 0 Data Type: (Default) | New      |  |  |  |
| Data Source     Help       Type:     Device       Mode Name:     OPCTechs_OPC       Address:     Port1_Device1.Al_01 |                                |          |  |  |  |
|                                                                                                    |                                |          |  |  |  |
| Search For:                                                                                                    | Alm Tag Name Type Desc         | cription |  |  |  |
|                                                                                                    | 1                              |          |  |  |  |
| L System                                                                                                    |                                |          |  |  |  |
| < >                                                                                                    |                                | >        |  |  |  |

## Please select [ Accept ].

| Tag Database      |                               |                    |                   |  |  |  |  |
|-------------------|-------------------------------|--------------------|-------------------|--|--|--|--|
| Name: Tag01       |                               | Type: Analog 💌 Se  | curity: × 💌 Close |  |  |  |  |
| Description:      |                               |                    | Prev              |  |  |  |  |
| Minimum: 0        | Scale: 1                      | Units:             | Ne <u>x</u> t     |  |  |  |  |
| Maximum: 100      | Offset: 0                     | Data Type: (Defaul | t) 🔽 New          |  |  |  |  |
| Data Source       |                               |                    |                   |  |  |  |  |
| Type: 🖲 De        | Type:      Device      Memory |                    |                   |  |  |  |  |
| Node Name: OPCTec | hs_OPC                        |                    |                   |  |  |  |  |
| Address: Port1.De | Address: Port1.Device1.Al 01  |                    |                   |  |  |  |  |
|                   |                               |                    |                   |  |  |  |  |
| Search For:       | Alm Tag Name                  | Туре               | Description       |  |  |  |  |
|                   | 1 Tag01                       | Analo              | g                 |  |  |  |  |
|                   | 2                             |                    |                   |  |  |  |  |
|                   |                               |                    |                   |  |  |  |  |
| - system          |                               |                    |                   |  |  |  |  |
| <                 |                               |                    |                   |  |  |  |  |
|                   |                               |                    | >                 |  |  |  |  |

Click [ Tag Monitor ] to show up all the Tags you have just defined.

| COPC_TEST - Project |   |
|---------------------|---|
| Edit Mode Run Mode  | ] |
| System              |   |

# Name Write down the Tag Name.

| Untitled - Tag Monitor |   |          |       |       |               |
|------------------------|---|----------|-------|-------|---------------|
|                        | ? | Tag Name | Value | State | Description 🔷 |
| 1                      |   |          |       |       |               |
| 2                      |   |          |       |       |               |
| 3                      |   |          |       |       |               |
| 4                      |   |          |       |       |               |
| 5                      |   |          |       |       |               |
| 6                      |   |          |       |       |               |
| 7                      |   |          |       |       |               |
| 8                      |   |          |       |       |               |
| 9                      |   |          |       |       |               |
| 10                     |   |          |       |       |               |
| 11                     |   |          |       |       | ×             |
| <                      |   |          |       |       |               |

#### Press "Enter" on the keyboard after setting.

| 🔲 Untitled - Tag Monitor 📃 🗖 🖬 |   |          |       |       |               |
|--------------------------------|---|----------|-------|-------|---------------|
|                                | ? | Tag Name | Value | State | Description 🔷 |
| 1                              | ? | Tag01    |       |       |               |
| 2                              |   |          |       |       |               |
| 3                              |   |          |       |       |               |
| 4                              |   |          |       |       |               |
| 5                              |   |          |       |       |               |
| 6                              |   |          |       |       |               |
| 7                              |   |          |       |       |               |
| 8                              |   |          |       |       |               |
| 9                              |   |          |       |       |               |
| 10                             |   |          |       |       |               |
| 11                             |   |          |       |       | ×             |
| <                              |   |          |       |       | >             |

#### Under normal condition

| 🗖 Untitled - Tag Monitor 👘 🕄 |   |          |       |       |               |
|------------------------------|---|----------|-------|-------|---------------|
|                              | ? | Tag Name | Value | State | Description 📤 |
| 1                            | Y | Tag01    | 55    | valid |               |
| 2                            |   |          |       |       |               |
| 3                            |   |          |       |       |               |
| 4                            |   |          |       |       |               |
| 5                            |   |          |       |       |               |
| 6                            |   |          |       |       |               |
| 7                            |   |          |       |       |               |
| <                            |   |          |       |       | >             |